## **Downloading records from Compendex**

1. Mark the records you want to keep and choose Citation, Abstract or Detailed Record from the Download manager and then click the Download button.

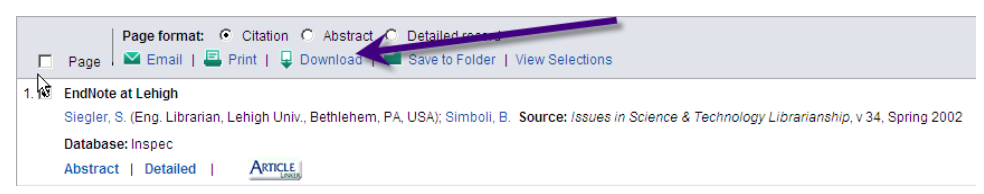

2. Select the RIS, Endnote radio button. Then click the Download button.

| Download Selected Records                          |                                               |  |  |  |  |  |
|----------------------------------------------------|-----------------------------------------------|--|--|--|--|--|
| To download records, please select a format below. |                                               |  |  |  |  |  |
|                                                    |                                               |  |  |  |  |  |
|                                                    | ⊙ RIS, EndNote, ProCite, Reference Manager    |  |  |  |  |  |
|                                                    | <ul> <li>BibTex format</li> </ul>             |  |  |  |  |  |
|                                                    | <ul> <li>RefWorks direct import</li> </ul>    |  |  |  |  |  |
|                                                    | <ul> <li>Plain text format (ASCII)</li> </ul> |  |  |  |  |  |
|                                                    | Download                                      |  |  |  |  |  |
|                                                    |                                               |  |  |  |  |  |

3. File Download window will open. Select Open

| File Download | ł                       |                                                               |               |                        | × |
|---------------|-------------------------|---------------------------------------------------------------|---------------|------------------------|---|
| Do you wa     | nt to op                | en or save this file                                          | ?             |                        |   |
| <b>i</b>      | Name:<br>Type:<br>From: | 24-7-2012-13431645<br>RIS Formatted File<br>eringvillage2.org | 56333_RIS_ris | :ris<br>nterbury.ac.nz |   |
|               |                         | Open 🕇                                                        | Save          | Cancel                 |   |

EndNote will open and prompt you to select your own personal EndNote Library. Your references will be automatically downloaded into this library.